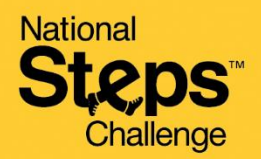

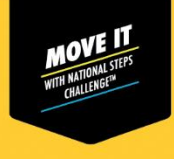

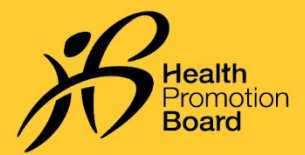

# How to set up your HPB fitness tracker

## Applicable for: (i) purchased HPB fitness tracker, or (ii) unpaired HPB fitness tracker

If you had collected your HPB fitness tracker at our roadshows or designated collection points, your fitness tracker would have been set up and paired. You <u>do not</u> need to set it up again.

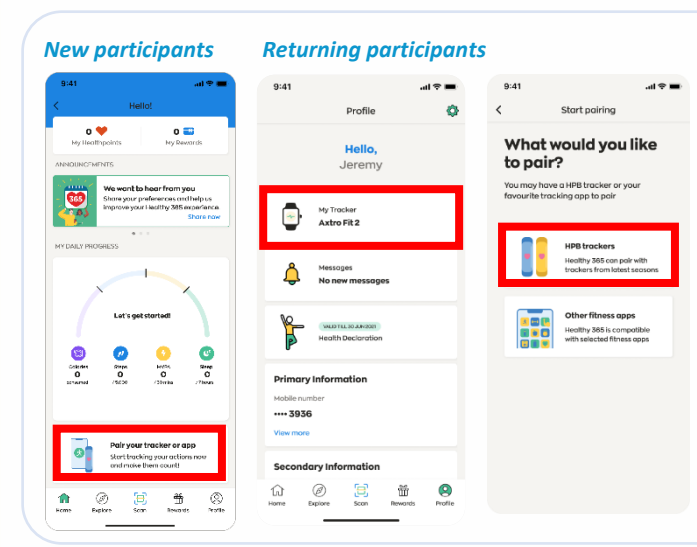

### Step 1

### For new participants

On the 'Home' tab of the Healthy 365 app, tap on 'Pair your tracker or app' and select 'HPB Trackers'.

### For returning participants

On the 'Profile' tab of the Healthy 365 app, tap on 'My Fitness Tracker' and select 'Change tracker'.

- If you are connecting via QR Code, you will need your HPB fitness tracker's packaging.
- If you are connecting via Bluetooth, you will need to turn on the Bluetooth<sup>®</sup> on your smartphone (Place your fitness tracker within 30cm of your smartphone).

# Connect via QR Code:

How would you like to

### Step 2(i)

Tap 'Scan via QR code' and scan the QR code on your HPB fitness tracker's packaging.

| Artist 1988                                               | 🕝 Hari Nel Tar             | Nay 🔛 Say Yukay                                                                                                    |
|-----------------------------------------------------------|----------------------------|----------------------------------------------------------------------------------------------------|
| Head Degra                                                | (E) Such Dather<br>Frankto | Gen Kinkenty<br>Kin Badorb                                                                                                    |
| Compatible Mile<br>Healthy SECAsp                         | <b>100</b> Web 7 and 100   | "The field of holds of addition that<br>approximate the foreign of the second second seco |
| Mussel: 1963C<br>Team or to descent or 10<br>() Bioetooth |                            | MOD = 19(3<br>BFN = 19(3 0001<br>MD = 19(300000001                                                                                                    |

### Step 2(ii)

On the 'Home' tab of the Healthy 365 app, tap on 'Sync new fitness tracker'.

Congratulations! You have successfully set up your HPB fitness tracker.

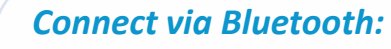

Select tracker model

How would you like to connect?

Input passcode

6

Caginy Rock Heat Appointment

n 🖉 📜 🗂 🛞

OR

### Step 2(i)

Tap 'Pair via Bluetooth' and choose the model of your HPB fitness tracker.

### Step 2(ii)

You will be prompted to key in a 4digit code. Tap on your HPB fitness tracker for your 4-digit code.

Key in the code and tap 'Submit'.

On the 'Home' tab of the Healthy 365 app, tap on 'Sync new fitness tracker'.

Congratulations! You have successfully set up your HPB fitness tracker.

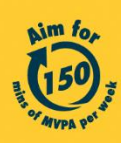

Log 15 Head

ft.

🖉 🛄 11 🛞

Get moving. Get more from life. | Championing: Let's Beat Diabetes stepschallenge.gov.sg | #moveit150 | #HealthierSG